## Связывание файлов с событиями до записи • Зарегистрированное событие можно будет изменить позже.

Распределение видеозаписей по категориям во время съемки облегчит их нахождение во время воспроизведения.

1 Выберите режим видео.

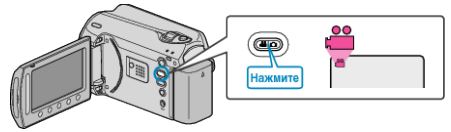

2 Нажмите 🗐, чтобы отобразить меню.

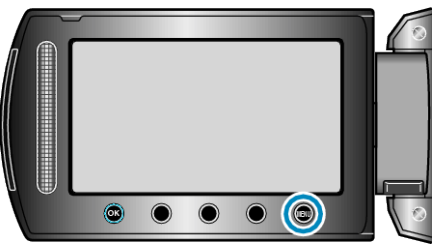

3 Выберите "ЗАРЕГИСТР. СОБЫТИЕ" и нажмите <sup>®</sup>.

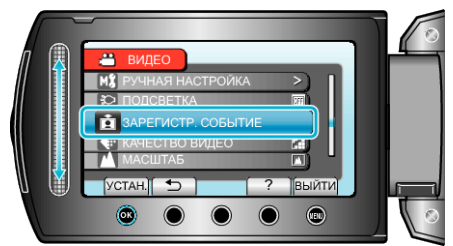

4 Выберите тип события и нажмите 🛞.

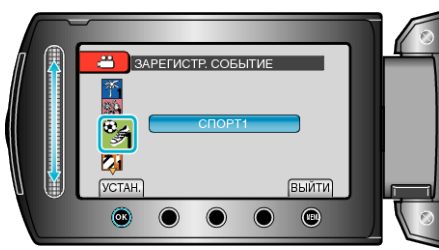

| Тν | I D | C | 0 | б | ы | т | И | я |
|----|-----|---|---|---|---|---|---|---|
|----|-----|---|---|---|---|---|---|---|

| ОТПУСК              |
|---------------------|
| ВЫХОДНЫЕ            |
| СПОРТ               |
| ГОДОВЩИНА           |
| ПОЗДРАВЛЕНИЯ        |
| ДЕТИ                |
| СЫН                 |
| ДОЧЬ                |
| ДЕНЬ РОЖДЕНИЯ       |
| ВЫПУСКНАЯ ЦЕРЕМОНИЯ |

 Значок отображается на экране, и видео записывается в выбранную категорию событий.
(Видео будут записываться в выбранную категорию до тех пор, пока она не будет изменена.)

## ПРИМЕЧАНИЕ:-

 Чтобы отменить регистрацию события, нажмите "ОТМЕНА" в шаге 4.